### **USING THE SASTA WEBSITE – Troubleshooting Guide**

#### Member/User Log in Procedure

Follow these steps to login in to your account;

- 1. Head to www.sasta.asn.au
- 2. Click on the Members Area tab
- Login in using your email (press tab not enter) and your password (if you do not know your password there is a forgotten password reset but below this box which will send a new password via email to your account)

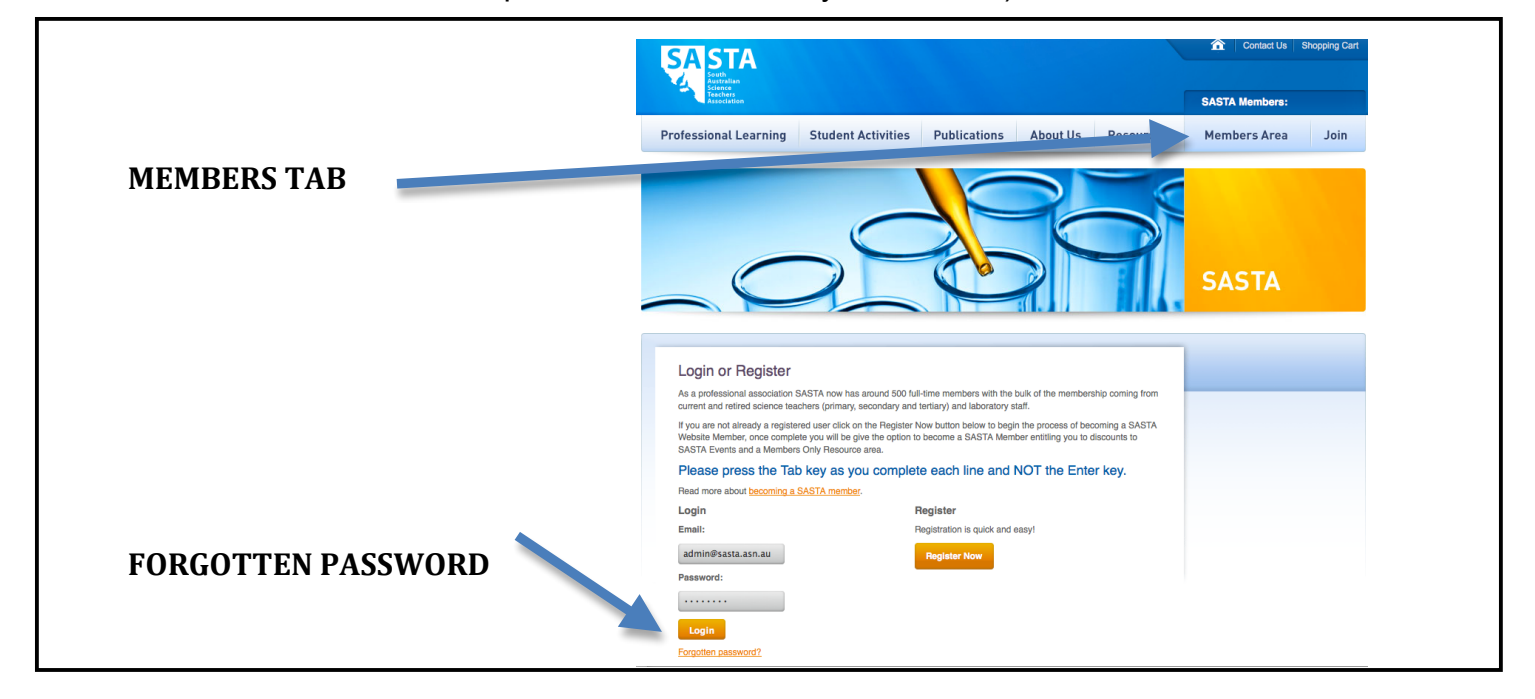

4. Now you are in the member's area and can use the side panel to view your event bookings (including choosing your sessions once you have paid for the event), update your user details or register for events.

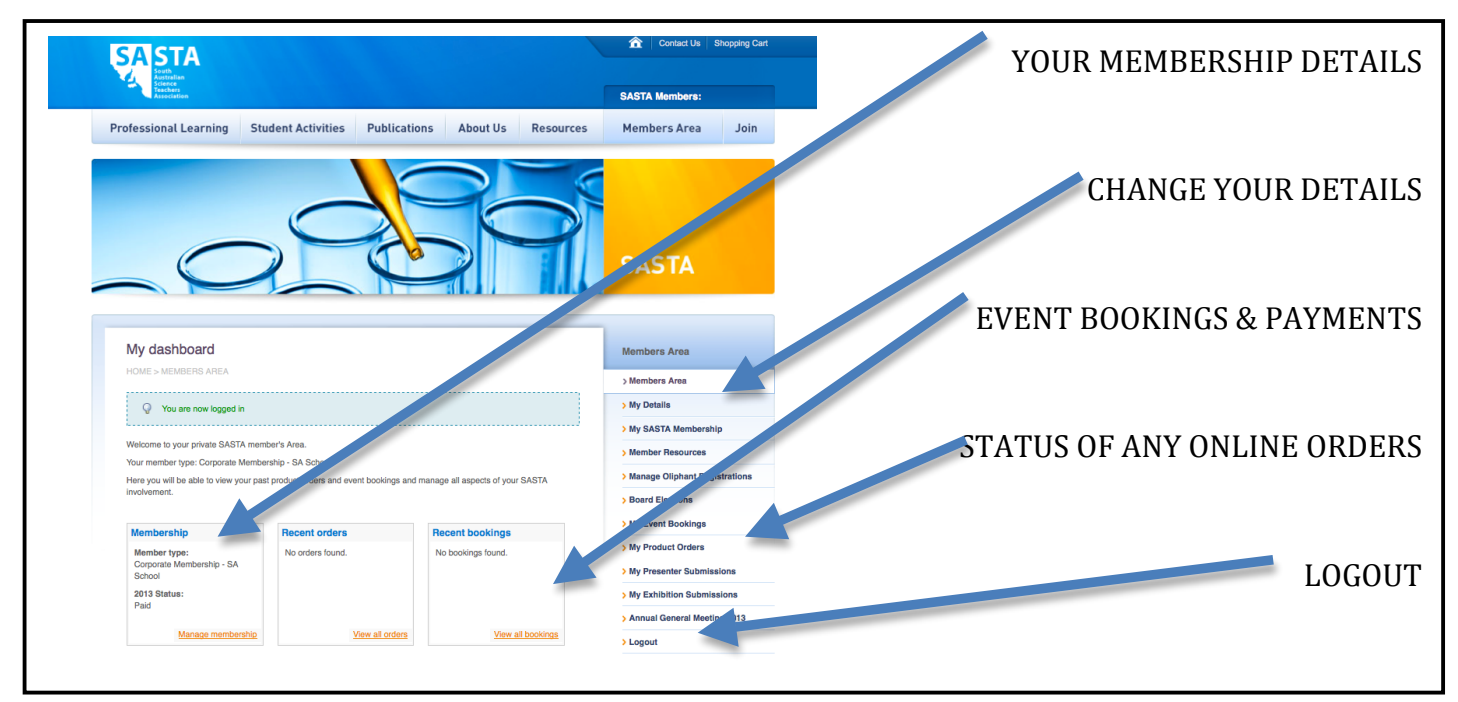

If these steps do not work we encourage you to call us on 8354 0006 so we can assist you over the phone.

## **Event Registration**

All available events will have a Book Now button in the lower right corner. If this button does not show it will indicate that the bookings have closed OR that the event is booked out!

| Professional Learning                                                   |                            | 55 RESOURCES          | Contact Us Shopping Cart SASTA Members: | PROFESSIONAL DEVELOPMENT TAB          |
|-------------------------------------------------------------------------|----------------------------|-----------------------|-----------------------------------------|---------------------------------------|
|                                                                         | 5                          |                       | SASTA                                   | FINAL BOOKING DATE                    |
|                                                                         |                            |                       |                                         | BOOK NOW BUTTON                       |
| Psychology Summer Conference 2014                                       |                            |                       | Professional Learning                   |                                       |
| HOME > PROFESSIONAL LEARNING > PSYCHOLOGY SUMMER CON                    | NFERENCE 2014              |                       | > Professional Learning                 |                                       |
| Psychology Summer Conference 2014                                       |                            |                       | > Quality Assurance Statement           |                                       |
| Date: Friday 17th January 2014                                          |                            |                       | > 2013 Maths & Science Middle           |                                       |
| Bookings close: 15/01/2014                                              |                            |                       | School Conference                       |                                       |
| Event Pricing:                                                          |                            |                       | 2014                                    |                                       |
| Туре                                                                    | Earlybird price            | Regular price         | > For Primary Years                     |                                       |
| Non-Member (1 Day)                                                      | n/a                        | \$180.00              | > For Middle & Secondary Years          |                                       |
| Corporate Member (Business or Interstate School) (1 Day)                | n/a                        | \$155.00              | CONASTA 63 - Adelal 2014                |                                       |
| Corporate Member (SA School) (1 Day)                                    | n/a                        | \$155.00              |                                         |                                       |
| Personal Member (1 Day)                                                 | n/a                        | \$120.00              |                                         |                                       |
| SASTA Psychology Summer Conference 2014 - Theory into Practice          | in Psychology              |                       |                                         | AVAILABLE SESSIONS                    |
| The 1 day intensive conference allows science teachers to develop teach | ning methods and resources | within the psychology |                                         |                                       |
| stream.                                                                 |                            |                       |                                         |                                       |
| World Information                                                       |                            |                       |                                         | (Unly snows if the event has multiple |
|                                                                         | Available sessions         | Book now »            |                                         |                                       |
|                                                                         |                            |                       |                                         | workshop sessions vou can select)     |

#### When booking for an event please consider the following:

#### 1) Logging in First!

To make registration of events easier we would suggest that if you ever would like to book in for an event that you log in to your member account first. This way the website will be able to auto fill your details into the forms and automatically offer you the rate that your membership/account entitles you to (e.g if that email account is your personal membership contact then it will only show the personal member rate when you book).

Follow the steps above to log in. Once you are in the member's area, without clicking the Log out button click on the Professional Development tab to view any events. When you have found one that you would like to attend simply click book now and the computer will complete all the contact details for you. You can select to pay via credit card (online) or Bank Transfer/Cheque, which will send an invoice to your registered email account.

PLEASE NOTE: If you think that you are entitled to the Corporate Membership rate due to your school/organisation's membership please check in your members/users area to see if you are listed as a member. If you are not listed as a member please contact your school/organisation primary account user. Only the listed Primary User will be able to log in and add you to the Corporate Account via their home page or can contact SASTA with a list of users names and email addressed that they would like to add to the valid Corporate Membership account (Maximum of 20 per Corporate Membership)

## 2) If you have not logged in, but have used your email account for a membership, a past registration, purchase or as a SASTA volunteer

If you have not logged in before clicking book now you may get the following error message – email address is not unique. This usually occurs when the enter button not tab is hit entering your email address at the booking form and your email account has been used before for another event, membership or purchase.

|                                                                                                    |                                                                                                    |                                                                                                    |                                                                                       |                                                                |       | Contact Us | Shopping C |
|----------------------------------------------------------------------------------------------------|----------------------------------------------------------------------------------------------------|----------------------------------------------------------------------------------------------------|---------------------------------------------------------------------------------------|----------------------------------------------------------------|-------|------------|------------|
| South<br>Australian<br>Science<br>Teachers<br>Association                                                                                                    |                                                                                                    |                                                                                                    |                                                                                       |                                                                | SASTA | Members:   |            |
| rofessional Learning                                                                                                    | Student Activities                                                                                                    | Publications                                                                                                    | About Us                                                                              | Resources                                                      | Mem   | bers Area  | Join       |
|                                                                                                    |                                                                                                    | E                                                                                                    |                                                                                       | 2                                                              | SA    | STA        |            |
|                                                                                                    |                                                                                                    |                                                                                                    |                                                                                       |                                                                |       |            |            |
| Register                                                                                                    |                                                                                                    |                                                                                                    |                                                                                       |                                                                |       |            |            |
| Register<br>Validation error<br>Unable to create use                                                                                                    | r account                                                                                                    |                                                                                                    |                                                                                       |                                                                | -     |            |            |
| Register<br>Validation error<br>Unable to create use                                                                                                    | r account<br>n the process of registering i                                                                                                    | for this event.                                                                                                    |                                                                                       |                                                                |       |            |            |
| Register<br>Validation error<br>Unable to create use<br>Fill in the form below to begi<br>For registrations wantling to<br>Membership account using t                                                                                                    | r account<br>n the process of registering i<br>use their Corporate (School)<br>he Mutti-user link. This link c                                                                                              | for this event.<br>Membership discount y                                                                                                    | rou first need to be<br>Administrator of th                                           | e added to the                                                 |       |            |            |
| Register<br>Validation error<br>Unable to create used<br>Fill in the form below to begi<br>For registrations wanting to<br>Membership account using t<br>If your School is covering your<br>Tax Invoice will be emailed to y                                                        | r account<br>In the process of registering i<br>use their Corporate (School)<br>he Multi-user link. This link c<br>registration fee please select tr<br>ou for you to forward for paym                      | for this event.<br>Membership discount y<br>an be accessed by the ,<br>o pay by Bank Transfer/C<br>ent.                                                                                               | rou first need to be<br>Administrator of the                                          | e added to the<br>re Membership,<br>payment and a              |       |            |            |
| Register<br>Validation error<br>Unable to create use<br>Fill in the form below to begi<br>For registrations wanting to<br>Membership account using t<br>If your School is covering your<br>Tax Invoice will be emailed to y<br>Please use the Tab                                   | r account<br>n the process of registering t<br>use their Corporate (School)<br>he Multi-user link. This link c<br>registration fee please select t<br>ou for you to forward for paym<br>key and NOT the E   | for this event.<br>Membership discount y<br>an be accessed by the ,<br>an be arcsessed by the ,<br>o pay by Bank Transfer/C<br>ent.<br><b>nter Key as you</b>                                         | rou first need to b<br>Administrator of th<br>heque and confirm<br><b>complete ea</b> | e added to the<br>re Membership.<br>payment and a<br>ach line. |       |            |            |
| Register  Validation error  Validation error  Validation error  Unable to create use  Fill In the form below to begit  For registrations wanting to Membership account using t  If your School is covering your Tax Invoice will be emailed to y  Please use the Tab  Email Address | r account<br>In the process of registering t<br>use their Corporate (School)<br>he Multi-user link. This link or<br>registration fee please select t<br>ou for you to forward for paym<br>key and NOT the E | for this event.<br>Membership discourt ty<br>an be accessed by the <i>i</i><br>an be accessed by the <i>i</i><br>an be accessed by the <i>i</i><br>an be accessed by the <i>i</i><br>anter Key as you | rou first need to be<br>Administrator of th<br>heque and confirm<br>Complete et       | e added to the<br>re Membership.<br>payment and a<br>ach line. |       |            |            |

When tab is hit then the following blue box will come up underneath asking you to log in to your account, as it knows that your email address is linked to a membership or user account.

| SASTA                                                                                                    | Contact Us Shopping Cart |          |                                      |
|----------------------------------------------------------------------------------------------------|--------------------------|----------|--------------------------------------|
| School School Sc | SASTA Members:           |          |                                      |
| Professional Learning Student Activities Publications About Us Resources                                                                                                    | Members Area Join        |          | REMEMBER HIT TAB (not Enter)         |
|                                                                                                    | SASTA                    |          |                                      |
| Register                                                                                                    |                          |          |                                      |
| Fill in the form below to begin the process of registering for this event.<br>For registrations wanting to use their Corporate (School) Membership discount you first need to be added to the                                                                                                    |                          |          |                                      |
| Membership account using the Multi-user link. This link can be accessed by the Administrator of the Membership<br>If your School is covering your registration fee please select to pay by Bank Transfer/Cheque and confirm payment us a<br>Tax Involves with be emailed to xyru for your for pravement for narrowner.                                                                                                    |                          |          | CLICK ON LINK TO LOC IN              |
| Please use the Tab key and NOT the Enter Key as you complete of the line.                                                                                                    |                          |          | CLICK ON LINK TO LOG IN              |
| Email Address                                                                                                    |                          | ((If vou | don't know vour password vou can     |
| We will check if you already have a admin@sasta.asn.au                                                                                                    |                          |          | 5 1 5                                |
| You already have a website account. Log in to have all of your details pre-filled.                                                                                                    |                          | cli      | ick forgotten password on the log in |
|                                                                                                    |                          | ľ        | page to have a email reset and sent) |
|                                                                                                    |                          |          |                                      |

If these steps do not work we encourage you to call us on 8354 0006 so we can assist you over the phone.

You will then be directed to the login page. Once you have logged in with your password the booking screen will look like below and give you the registration rate as indicated with your membership level. Please ensure that you take the time to read the terms & conditions which outline SASTA's cancellation policies before completing this page

| ,                             | onference 2014                                                                |
|-------------------------------|-------------------------------------------------------------------------------|
| Q You are now board in        |                                                                               |
|                               |                                                                               |
| Your details                  |                                                                               |
| Your name:                    | Rebecca van Schulenburg                                                       |
| Your email:                   | admin@sasta.asn.au                                                            |
|                               |                                                                               |
| School:                       | Not currently associated   Required                                           |
| Position:                     | Other •                                                                       |
| Teaching Experience:          | - Select - •                                                                  |
| Booking details               |                                                                               |
| Special Dietary Requirements: | Vegetarian                                                                    |
|                               | Giuton Free                                                                   |
|                               | Laciose Free                                                                  |
|                               |                                                                               |
|                               | <ul> <li>Other (please email specifics to<br/>office@sasta.asn.au)</li> </ul> |
|                               |                                                                               |
|                               |                                                                               |
| Registration type             |                                                                               |
| Registration type             |                                                                               |
| Registration type<br>Type     | Num days Price                                                                |

Once you have completed the form and hit submit you will have the following payment choices. Cheque / bank transfer will send an invoice to your email address & Credit Card will take you to a secure Credit card payment page to complete your purchase

| SAISTA                                                                                                    |                                                                                                    |                          |             |                  | Contact Us     | Shopping Ci |
|----------------------------------------------------------------------------------------------------|----------------------------------------------------------------------------------------------------|--------------------------|-------------|------------------|----------------|-------------|
| Sourn<br>Australian<br>Science<br>Teachers<br>Association                                                                                                    |                                                                                                    |                          |             |                  | SASTA Members: |             |
| rofessional Learning                                                                                                    | Student Activities                                                                                                    | Publications             | About Us    | Resources        | Members Area   | Join        |
|                                                                                                    |                                                                                                    | Y                        |             |                  | SASTA          |             |
|                                                                                                    | method                                                                                                    |                          |             |                  | 1              |             |
| Choose payment                                                                                                    |                                                                                                    |                          |             |                  |                |             |
| Choose payment<br>Transaction details                                                                                                    |                                                                                                    |                          |             | )-las            |                |             |
| Choose payment<br>Transaction details<br>Item<br>Event Booking - Psycholog                                                                                                    | gy Summer Conference 2014                                                                                                    |                          | F           | Price<br>(155.00 |                |             |
| Choose payment Transaction details Item Event Booking - Psycholo Payment Total                                                                                                    | gy Summer Conference 2014                                                                                                    |                          | F<br>5<br>5 | Price<br>1155.00 |                |             |
| Choose payment<br>Transaction details<br>Item<br>Event Booking - Psycholo<br>Payment Total<br>Ireludes GST arrouri: \$14.20                                                                                                    | gy Summer Conference 2014                                                                                                    |                          | 5           | Price<br>155.00  |                |             |
| Choose payment<br>Transaction details<br>Item<br>Event Booking - Psycholoo<br>Payment Total<br>Includes QBT amount: \$14.00<br>Choose the payment mot                                                                                                    | gy Summer Conference 2014                                                                                                    | ;<br>;;                  | 5           | Price<br>1155.00 |                |             |
| Choose payment<br>Transaction details           Item           Event Booking - Psycholo           Payment Total           Indudes GBT arrowt: \$14.09           Choose the payment mit           Octoous or bank trans                                    | gy Summer Conference 2014<br>sthod you would like to us                                                                                                    |                          | 5           | Price 1155.00    |                |             |
| Choose payment<br>Transaction details<br>Item<br>Event Booking - Psycholo<br>Payment Total<br>Includes GET errourt: \$14.09<br>Choose the payment me<br>Gobeque or bank trans<br>Staff will manually proc                                                 | gy Summer Conference 2014<br>sthod you would like to us<br>fer<br>ess your payment.                                                                                   |                          | 5           | 1155.00          |                |             |
| Choose payment<br>Transaction details<br>Item<br>Event Booking - Paycholo<br>Payment Total<br>Iterlades GST arrourt: \$14.09<br>Choose the payment met<br>Staff will manually proc<br>Payments are accepter                                               | gy Summer Conference 2014<br>sthod you would like to us<br>der<br>se your payment.<br>d using cheque or direct bank tri                                               | :<br>Be:                 | 2           | Price<br>1155.00 |                |             |
| Choose payment<br>Transaction details<br>Item<br>Event Booking - Peycholo<br>Payment Total<br>Itedudes 08T arrourt: 514.09<br>Choose the payment met<br>Staff will manually proc<br>Payments are accepter<br>O Credit card                                | gy Summer Conference 2014<br>Athod you would like to us<br>der<br>es syour payment.<br>d using cheque or direct bank tri                                              | ;<br>B0:                 | 5           | Price 1155.00    |                |             |
| Choose payment<br>Transaction details<br>Item<br>Event Booking - Psycholo<br>Psyment Total<br>Includes GST amout: \$14.00<br>Choose the payment me<br>Staff will manually proc<br>Psyments are accepter<br>O Credit card<br>Psyments are processes        | gy Summer Conference 2014<br>sthod you would like to us<br>fer<br>ess your payment.<br>Juaing cheque or direct bank for<br>ad securely using the eWay pay             | ansfer.                  | 5           | Price<br>1155.00 |                |             |
| Choose payment<br>Transaction details<br>Item<br>Event Booking - Psycholo<br>Psyment Total<br>Includes GST amount: 314.09<br>Choose the payment me<br>O Cheque or bank trans<br>Staff will manually proc<br>Psyments are opcoles<br>Accepts Visa and Mast | ay Summer Conference 2014<br>ethod you would like to us<br>fer<br>ses your payment.<br>d using cheque or direct bank for<br>ad securely using the eWay pay<br>ercard. | ansfer.<br>ment gateway. | 2           | Price<br>1155.00 |                |             |
| Choose payment<br>Transaction details Item Event Booking - Paycholo Payment Total Vecludes GST amout: 514.69 Choose the payment met Choose the payment are accepte G Credit card Payments are process Accepts Visa and Mast                               | ay Summer Conference 2014<br>Athod you would like to us<br>fer<br>ses your payment.<br>d using cheque or direct bank th<br>ad securely using the eWay pay<br>arcard.  | se:                      | 8           | Price<br>1155.00 |                |             |

# 3) If you are a first time visitor to the SASTA website and would like to register for an event.

You don't need to be a member to register for a SASTA event, you will however have to create a user account by completing the details in the form found on the book now screen.

|                                                              |                                                                                                |                                       |                | T Contact Us Shopping Carl |  |  |
|--------------------------------------------------------------|------------------------------------------------------------------------------------------------|---------------------------------------|----------------|----------------------------|--|--|
| SA STA                                                       | ASTA                                                                                           |                                       |                |                            |  |  |
| Australian<br>Contra<br>Contra<br>Teachary<br>Teachary       |                                                                                                |                                       | GAGTA Membran  |                            |  |  |
|                                                              |                                                                                                |                                       | GASTA Members: |                            |  |  |
| Professional Learning                                        | Student Activities Publication:                                                                | s About Us Resources                  | Members Area   | Join                       |  |  |
|                                                              |                                                                                                | 39                                    | SASTA          |                            |  |  |
|                                                              |                                                                                                |                                       |                |                            |  |  |
| Register                                                     | the second of the side of the side of the second                                               |                                       |                |                            |  |  |
| Fill in the form below to be<br>For registrations wanting to | gin the process of registering for this event.                                                 | unt you first need to be added to the |                |                            |  |  |
| Membership account using                                     | the Multi-user link. This link can be accessed by                                              | the Administrator of the Membership.  |                |                            |  |  |
| Tax Invoice will be emailed to                               | ar registration fee please select to pay by Bank Transf<br>you for you to forward for payment. | er/Cheque and confirm payment and a   |                |                            |  |  |
| Please use the Tab                                           | b key and NOT the Enter Key as y                                                               | ou complete each line.                |                |                            |  |  |
| Email Address                                                |                                                                                                |                                       |                |                            |  |  |
|                                                              |                                                                                                |                                       |                |                            |  |  |
| We will check if you already h<br>website account.           | www.a                                                                                          |                                       |                |                            |  |  |
|                                                              |                                                                                                |                                       |                |                            |  |  |
| Personal details                                             |                                                                                                |                                       |                |                            |  |  |
| Title:                                                       | - Select -                                                                                     |                                       |                |                            |  |  |
|                                                              |                                                                                                |                                       |                |                            |  |  |
| First name:                                                  |                                                                                                | - Required                            |                |                            |  |  |
| Last name:                                                   |                                                                                                | - Required                            |                |                            |  |  |
|                                                              |                                                                                                |                                       |                |                            |  |  |
| Phone:                                                       |                                                                                                |                                       |                |                            |  |  |
| Hable -                                                      |                                                                                                |                                       |                |                            |  |  |
| MDDINE:                                                      |                                                                                                |                                       |                |                            |  |  |
| Fax:                                                         |                                                                                                |                                       |                |                            |  |  |
|                                                              |                                                                                                |                                       |                |                            |  |  |
| Address                                                      |                                                                                                |                                       |                |                            |  |  |
| Street or PO Box:                                            |                                                                                                | - Required                            |                |                            |  |  |
|                                                              |                                                                                                |                                       |                |                            |  |  |
| Suburb/Town:                                                 |                                                                                                | + Required                            |                |                            |  |  |
| State                                                        | Front Amazolia 🔤                                                                               |                                       |                |                            |  |  |
|                                                              |                                                                                                | - Hequired                            |                |                            |  |  |
| Postcode:                                                    |                                                                                                | - Required                            |                |                            |  |  |
|                                                              |                                                                                                |                                       |                |                            |  |  |
| Interests                                                    |                                                                                                |                                       |                |                            |  |  |
| Biology                                                      | Marine Science                                                                                 |                                       |                |                            |  |  |
| Chemistry                                                    | Nutifien                                                                                       |                                       |                |                            |  |  |
| Englanging Printers                                          | Physical Datase                                                                                |                                       |                |                            |  |  |
| C critineeriti poetio                                        | U Hyacal Science                                                                               |                                       |                |                            |  |  |
| Environmental Science                                        | e Dhysics                                                                                      |                                       |                |                            |  |  |
| Geology                                                      | Primary Science                                                                                | •                                     |                |                            |  |  |
|                                                              |                                                                                                |                                       |                |                            |  |  |

Once you have completed this you will be logged in and able to complete the event registration. For all future bookings please remember these account details and use option 1 or 2 above for all future bookings.

PLEASE NOTE: If you think that you are entitled to the Corporate Membership rate due to your school/organisation's membership please check with your Primary SASTA User before completing the event registration. Your Primary User will be able to log in and send you a link to join the Corporate Account via their home page or can contact SASTA with a list of users names and email addressed that they would like to add to the valid Corporate Membership account (Maximum of 20 per Corporate Membership)